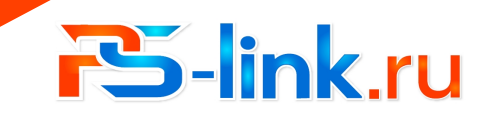

КРАТКОЕ РУКОВОДСТВО ПО ЭКСПЛУАТАЦИИ

# WiFi датчик дыма

# YG400

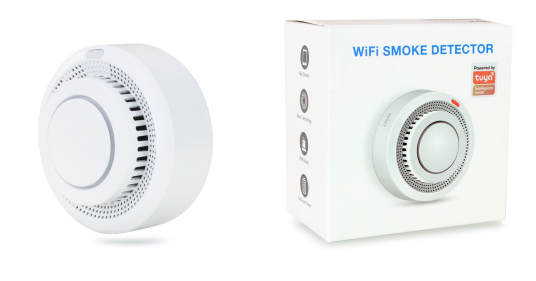

- 1 -

#### Приложение

Найдите в Play market или App store приложение Ps-Link или TUYA smar»

#### Регистрация

Создайте аккаунт согласно требованиям приложения

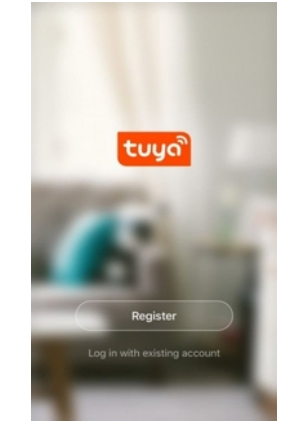

#### Назначение

Беспроводной детектор дыма YG400 используется для исключения несчастного случая. Полупроводниковый датчик обладает хорошей чувствительностью. Это инновационное изделие на основе стандартной технологии детекции дыма. Кроме того, он поддерживает соединение с облачным сервисом, который является системой уведомлений пользователей для защиты имущества от возгарания. Детектор обеспечивает звуковую и световую сигнализацию, а также информирует о тревоге через сеть Wi-Fi 2.4ГГц. Предназначен для различных помещений с потенциальной угрозой Возникновения возгорания по различным причинам.

#### Характеристики

- 1. Рабочее напряжение: DC 3 Вольта
- 2. Площадь детекции: до 20 кв. метров
- 3. Сила звука: 80 дБ\метр
- 4. Контроль напряжения батарей: 2,4 Вольта
- 5. Сеть: WiFi 2.4ГГц 802.11 a/b/g/n
- Питание: эл.питания типа АА 2 ед.
   Ток в реж. ожидания:: <15мкА</li>
- ток в реж. ожидания... чтояки ч
   8. Ток в реж. тревоги:: <60мА</li>
- 9. Рабочая влажность: 10%~95% RH

#### Индикация

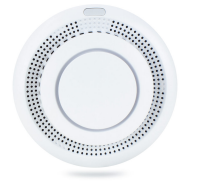

Зеленый LED:Питание/статус WiFi Кнопка: Test Желтый LED: ошибка Красный LED: Тревога Динамик-сирена

- 2 -

# Добавление\удаление устройств

После входа в ТUYA нажмите Добавить устр. --> Защитн датчик --> Датчик (Wi-Fi)

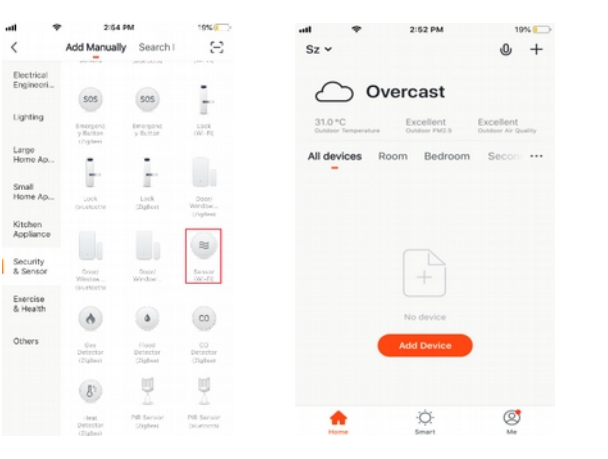

Включите детектор, звуковой "beep" один раз, состояние предварительного нагрева. Желтый светодиод мигает 1 раз в секунду. Через 3 минуты — рабочее состояние. Пожалуйста не испытайте газ когда детектор в режиме прогрева. Зеленый светодиод будет продолжать мигать, если НЕТ подключения к облачному серверу.

Нажмите кнопку "Тест/сброс" на корпусе датчика и удерживайте 5 секунд, чтобы войти в состояние конфигурации Wi-Fi.

### Важные особенности

- 1. Поверхность имеет небольшую вибрацию рабочем штатном состоянии.
- 2. Пожалуйста, удалите детектор во время уборки дома.
- 3. Избегайте распыления аэрозоля вокруг датчика.
- 4. Масленный нагар на корпусе может повлиять на чувствительность детектора газа. Очищайте детектор каждые 3 месяца с моющим средством. Не допускайте попадания моющего средства во внутреннюю часть. Не забудьте повторить тест после очистки.
- 5. Полупроводник детектора рассчитан на 5 лет службы. Не забудьте заменить датчик.
- 6. Не используйте зажигалку для теста, избегайте повреждения датчика газа.
- 7. Для вашей безопасности используйте детектор правильно.

#### Установка

Рекомендуемое размещение датчика дыма на потолке, но в стороне от углов и стыков стены и потолка, поскольку концентрация дыма в них может быть ниже, что ухудшает возможности детскции датчика

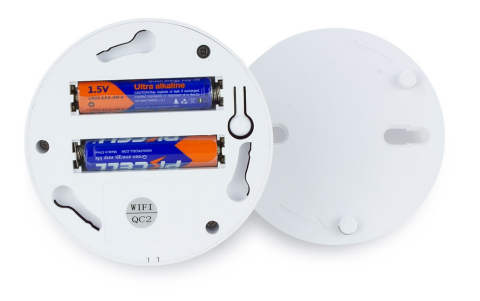

- 3-

Быстрое мигание зеленым LED соответствует режиму smartlink, медленное мерцание означает режим конфигурации точки доступа (АР режим). Приложение имеет два варианта меню, которые переключаются один вместо другого перед началом настройки. Ниже показаны два варианта (вверху по центру текуций режим, справа АР mode):

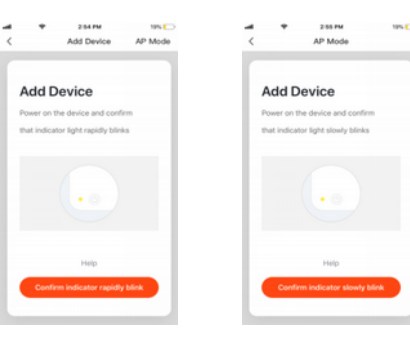

Введите SSID Wi-Fi и пароль в соответствии с запросом приложения, чтобы начать соединение, подождите около 60 секунд для завершения настройки ссти устройства, подключения к серверу TUYA и загрузке на смартфоне нового окна, в котором Вы можете изменить имя устройства, или поделиться устройством с другими людьми через приложение. В главном окне приложения отображается состояние устройства. Также доступны записи и истории событий, менон вастройки и другие функции.

| att |                | 53% |
|-----|----------------|-----|
| <   | Gas sensor     | 2   |
|     |                |     |
|     |                |     |
|     |                |     |
|     |                |     |
|     | No gas alarm   |     |
|     |                |     |
|     |                |     |
|     |                |     |
|     |                |     |
|     |                |     |
|     |                |     |
|     |                |     |
|     |                |     |
|     |                |     |
|     |                |     |
|     |                |     |
|     | Click for more | 63  |
|     |                | *** |
|     |                |     |

#### 11-33 AM 22% / LICTOR 1 middau 11-99-99 Gae alarm releases Gas alarm release morning 10:25:44 Gas alarm Gas alarm release Gas alarm morning 10:22:22 Gas alarm release Gas alarm release Gas alarm release 2019-06-05 Gas alarm release evening 19:36:14 Gas alarm

# Замечания:

Если вежим SMART LINK не поддерживается по каким-либо причинам, выберите режим АР, чтобы Успешно добавить устройство. После добавления устройства можно проверить взаимодействие с облачным сервисом переключив смартфон на мобильную передачу данных, соответственно, отключаясь от домашней WIFI сети, к которой подключен датчик

-7-

Когда устройство будет добавлено в учетную запись пользователя Tuya smart, индикатор погаснет, приложение перейдет к интерфейсу операции, указывает, что устройство успешно добавлено. Если это не произойдет, повторите шаги, пока процесс не завершится успешно.

#### Удаление устройства

На рисунке ниже значок для входа в интерфейс. Нажмите кнопку "Удалить устройство", чтобы удалить его.

| <ul> <li>7/34 PM 53% 0</li> <li>Gas sensor</li> </ul> |                           | 53% 😑        |
|-------------------------------------------------------|---------------------------|--------------|
|                                                       | Device Name               | Gas sensor > |
|                                                       | Device Location           | >            |
| No gas alarm                                          | Check Device Network      | Check Now >  |
|                                                       | Others                    |              |
|                                                       | Share Device              |              |
| W I                                                   | Create Group              |              |
|                                                       | Device Information        | >            |
|                                                       | Feedback                  |              |
|                                                       | Add to Home Screen        |              |
|                                                       | Check for Firmware Update |              |
| 9:33 Gas alarm release                                |                           |              |
| ick for more                                          | Remove Devie              | ce           |

#### Smart Link режим

При настройке в режиме SMART LINK убедитесь, что сеть Wi-Fi подключается к интернету нормально. затем убедитесь, что смартфон подключен к той сети Wi-Fi. к которой полключается латчик. Ввелите SSID и пароль для подключения к облачному серверу для выполнения конфигурации. Если необходимо использовать другую сеть Wi-Fi, выберите « Change network » (смените сеть)

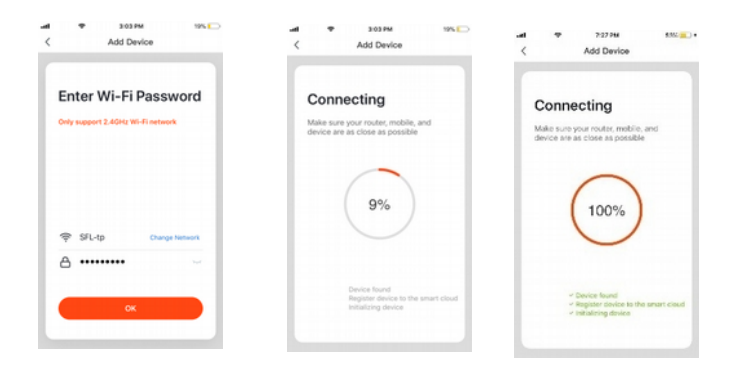

# АР режим (точка доступа)

При настройке в режиме AP убедитесь, что Wi-Fi сеть имеет подключение к интернет. В приложении Выберите AP mode. Укажите имя WIFI через которую будет в итоге работать датчик. Далее приложение прелложит указать сеть вила « SmartLife-xxxx», ля соелинения с латчиком и переназначения целевой WIFI сети. Ждем некоторое время пока не завершится процесс. По его окончании в списке устройств Главного меню ТUYA появится датчик, с указанием статуса «Онлайн»

- 8 -

#### Индикация дыма

Когда детектор обнаруживает, что концентрация дыма превысила заданную величину красный светодиод мигает, звучит сирена и данные передаются на облачный сервер, облачный сервер передает информацию о тревоге в приложение Экран приложения примет вид как показано ниже:

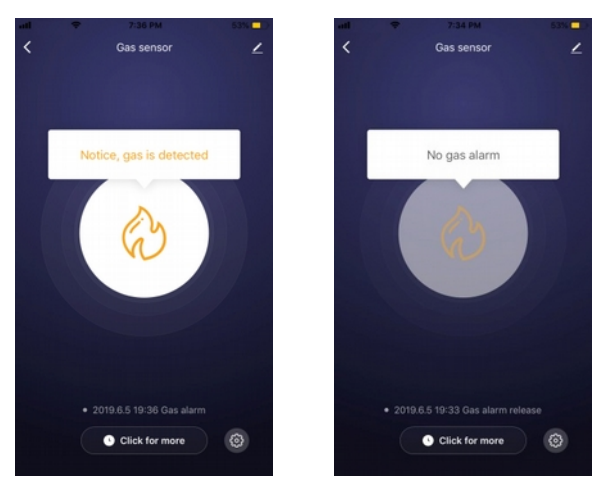

Пожалуйста, обратите внимание, что дизайн и функции приложения могут меняться при обновлении приложения

# Connect the phone's Wi-Fi to the device's hotspot - (

254 04

Add Device

Add Device

Deves so the device and section

that indicator light rapidly blinks

AP Mode

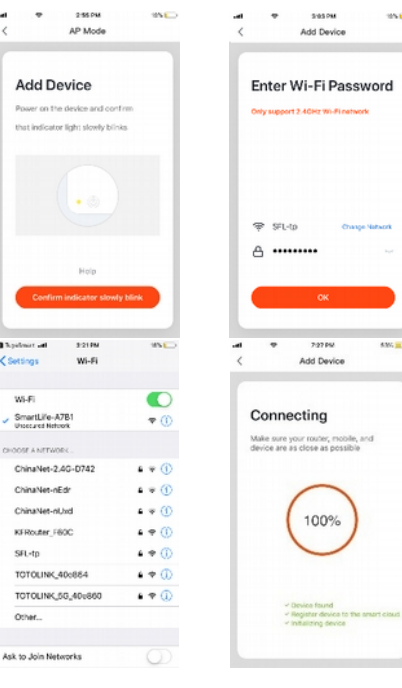

-9-

a sector of

WLE

CHOOSE A NETWOR

661-40

Orbert

1 custome

#### Индикация

| State       | Color  | Light       | Alarm sound  |
|-------------|--------|-------------|--------------|
| Power       | Green  | Normally on | No           |
| Alarm       | Red    | Flashing    | "di"alarm    |
| Malfunction | Yellow | Normally on | Long buzzing |

Кнопка теста этого детектора использована для проверки индикатора, зуммера, реле, и выхода для клапана Краткое нажатие произведет проверку индикации, сирены, реле выхода для клапана. Повторное нажатие Завершает тест. По прошествии 30 секунд автовыход из режима тестирования. Существует функция самопроверки в приложении для выполнения теста по вашему выбору